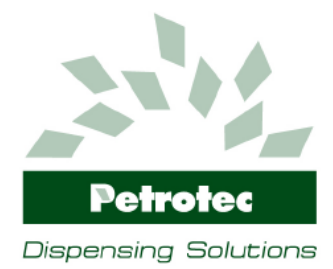

Edição: A Revisão:0 29-09-2014

Ref: 212.03.I

# **User Manual**

# **RMA** Portal

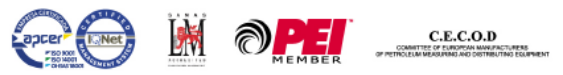

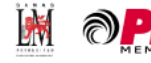

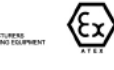

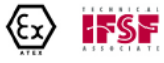

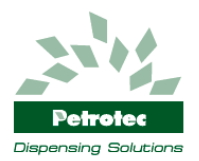

#### INDICE

| 1. | INTR | ODUCTION          | 2 |
|----|------|-------------------|---|
|    | 1.1  | SCOPE             | 2 |
|    | 1.2  | COMPANY           | 2 |
|    | 1.3  | OVERVIEW          | 2 |
|    | 1.4  | WORK FLOW         | 2 |
| 2. | RMA  | PORTAL            | 3 |
|    | 2.1  | LOGIN             | 3 |
|    | 2.2  | ACCOUNT PROFILE   | 1 |
|    | 2.3  | RMA REQUEST       | 3 |
|    | 2.4  | RMA Case Status10 | ) |
|    | 2.5  | RMA RETURN POLICY | 1 |
|    |      |                   |   |

THE CONTENTS OF THIS MANUAL MAY BE CHANGED WITHOUT PRIOR NOTES

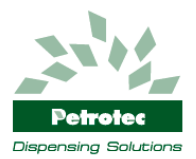

# 1. Introduction

### 1.1 Scope

This manual covers the process of customer repairs/complaints and the use of the online tool RMA Portal (http://rma.petrotec.eu).

## 1.2 Company

PETROTEC – Inovação e Industria, S.A. Parque Industrial de S. João de Ponte - Pav. C2 4805-661 Guimarães – Portugal Tel.: +351 253 479 300 Fax: +351 253 479 318 E-mail: hq@petrotec.pt Internet: http://www.petrotec.pt/

## 1.3 Overview

The RMA Portal was developed in order to improve and make the whole repair/complaint process more transparent, with significant improvements to the customer. The tool optimizes the customer / company communication and significantly improves the overall management of the repairs/complaints process.

#### 1.4 Work Flow

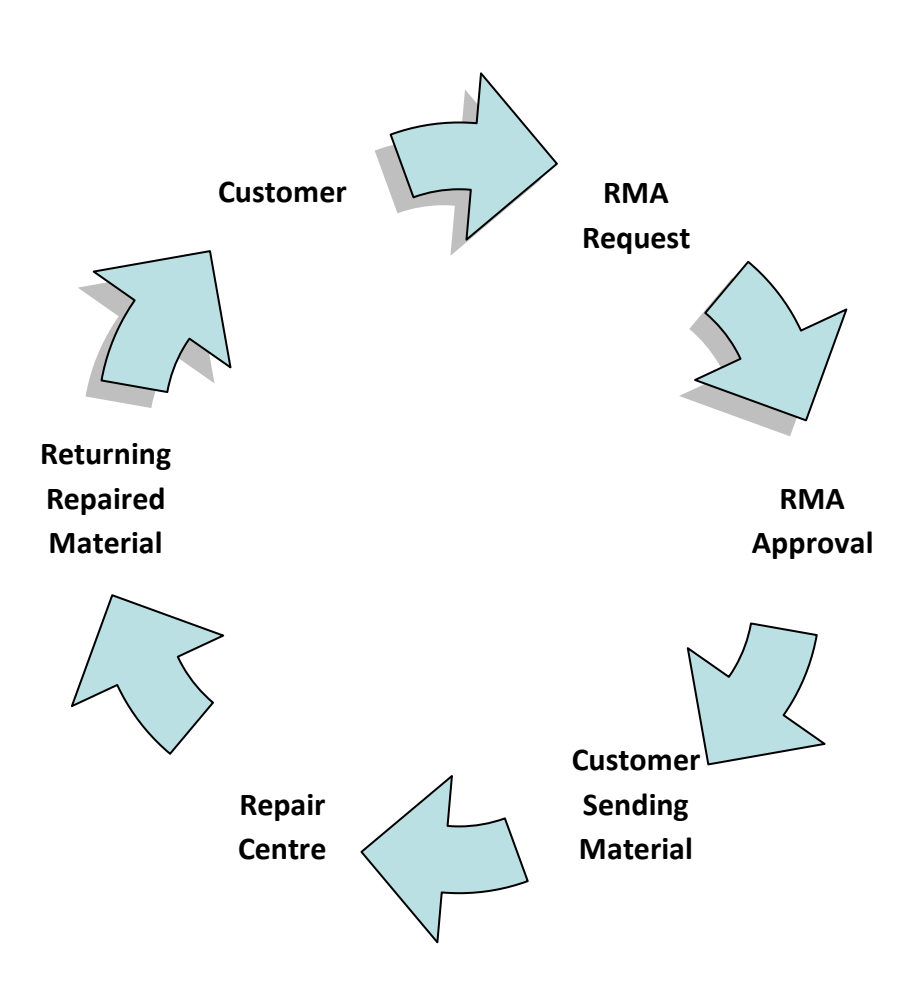

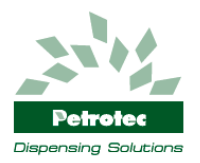

# 2. RMA Portal

## 2.1 Login

To access the RMA Portal Web Service open a browser and insert the link <u>http://rma.petrotec.eu</u> and press on "Customer Login" (\*1). Insert the provided customer login (\*2) and press login button. After successful login you will enter main page (\*3).

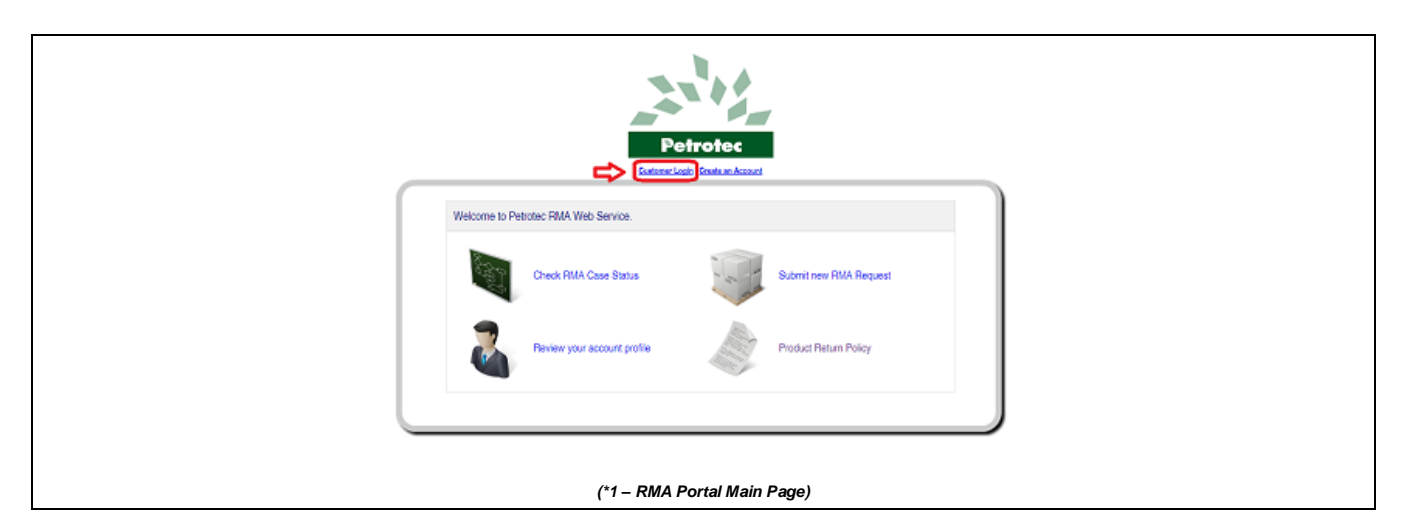

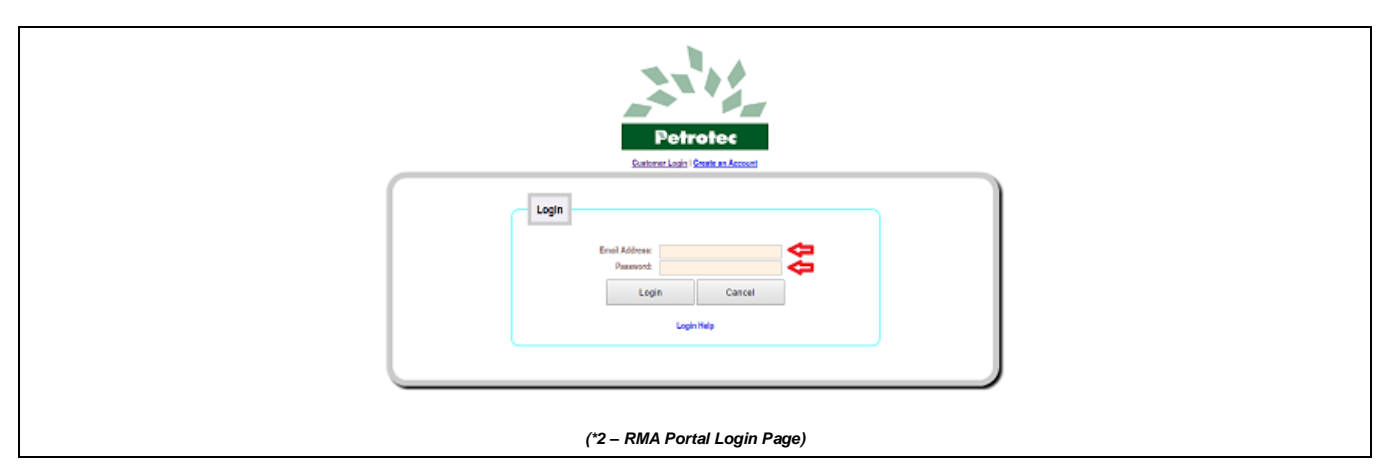

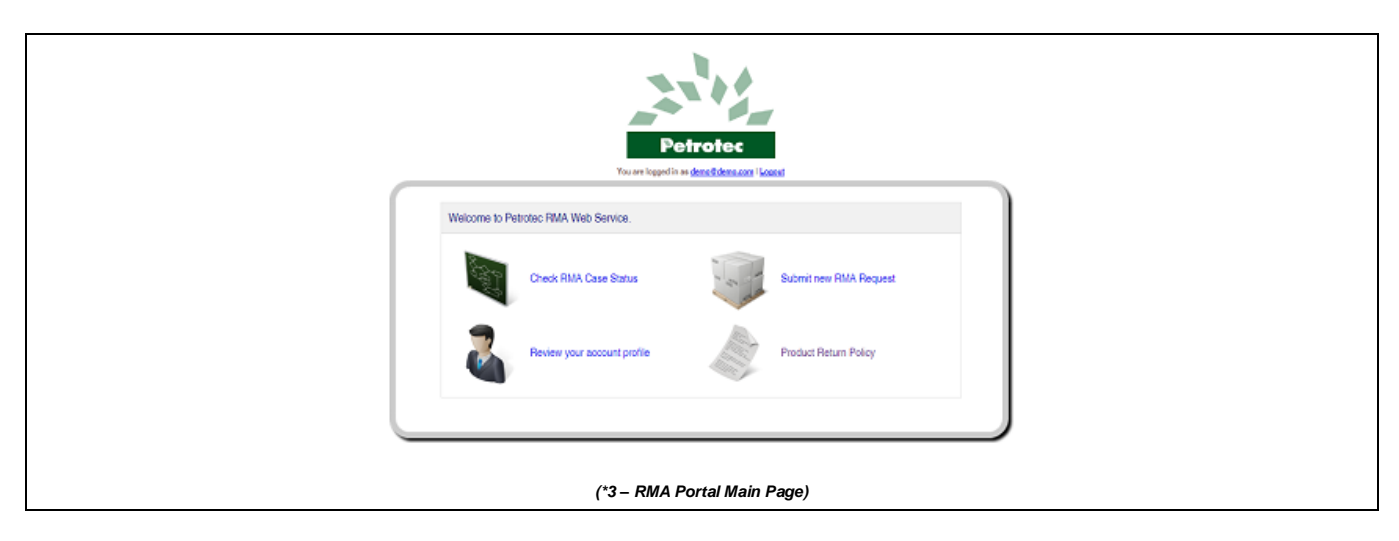

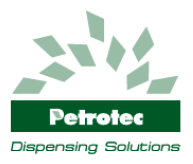

### 2.2 Account Profile

To review your account data press on *"Review your account profile"* on the main page (\*4), you will enter profile detail page (\*5) where all your company information is displayed and can be reviewed if necessary. If your billing address is different from your shipment address please add this info by checking the box on the bottom of account profile page (\*5), a new field will appear (\*6) and you can input the new address information.

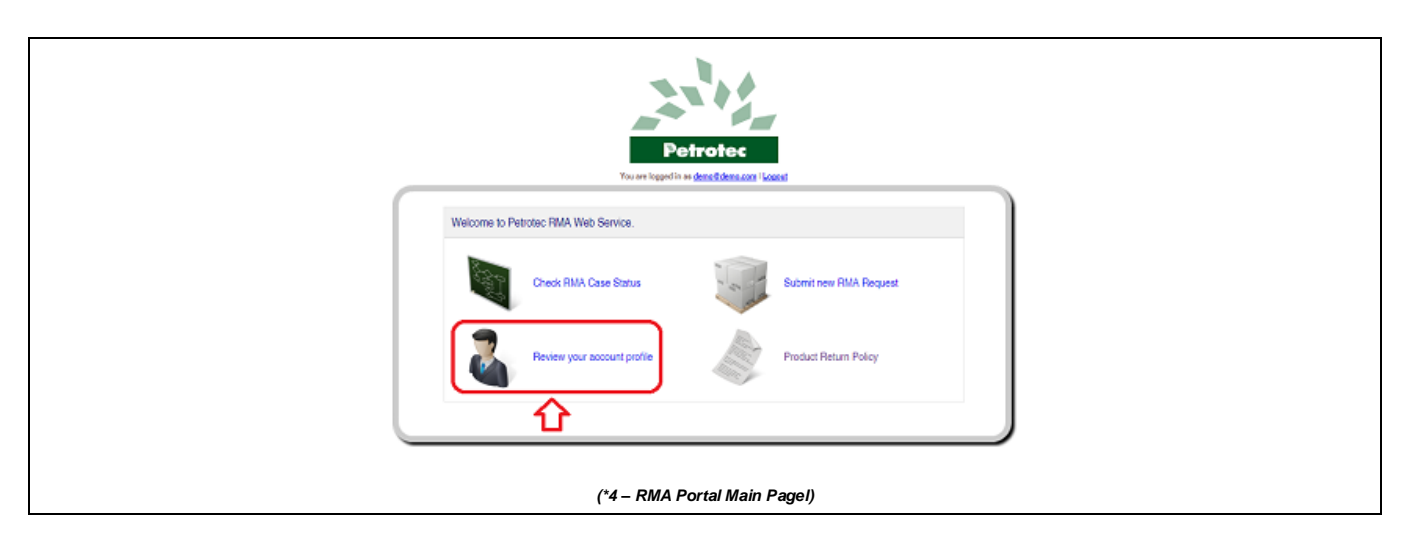

|                                | Profile Details Cogin Info                   |  |
|--------------------------------|----------------------------------------------|--|
| - Your Information             |                                              |  |
| Company Name:<br>Not a company | Petroleum Inc.                               |  |
| Firstname:                     | John                                         |  |
| Lastname:                      | Oce                                          |  |
| Website:                       | www.patrolaum.com                            |  |
|                                |                                              |  |
| Shipping and Billi             | ing Address                                  |  |
| Country:                       | Portugal V                                   |  |
| State:                         | dumarbes                                     |  |
| Address 1:                     | Parque industrial                            |  |
| Addrees 2:                     | Pay. 0000                                    |  |
| City:                          | Guimarbes                                    |  |
| Zipcode:                       | 0000-000                                     |  |
| Phone:                         | (+361) 666 668 666                           |  |
| Fex:                           | (+561) 777 777 777                           |  |
| My billing address is differe  | nt from my shipping address<br>Submit Cancel |  |
|                                | (*5 – RMA Portal Account Profile Pagel)      |  |

| Petrotec<br>Dispensing Solutions | R<br>(http<br>L                                | MA Portal<br>p://rma.petrotec.eu)<br>Jser Manual |            | Edition: A Revison:0<br>29-09-2014<br><b>Ref: 212.03.I</b> |
|----------------------------------|------------------------------------------------|--------------------------------------------------|------------|------------------------------------------------------------|
| ®wy billing<br>Billin            | address is differe<br>g Address: -<br>Country: | nt from my shipping address                      |            |                                                            |
|                                  | State:                                         | Guimarães                                        |            |                                                            |
|                                  | Address 1:                                     | Parque Industrial                                |            |                                                            |
|                                  | Address 2:                                     | Pav. C099                                        |            |                                                            |
|                                  | City:                                          | Guinarães                                        |            |                                                            |
|                                  | Zipcode:                                       | 9999-999                                         |            |                                                            |
|                                  | Phone:                                         | (+351) 666 666 666                               |            |                                                            |
|                                  | Fax:                                           | (+351) 777 777 777                               |            |                                                            |
|                                  |                                                |                                                  |            | J                                                          |
|                                  |                                                | Submit Cancel                                    |            |                                                            |
|                                  |                                                | (*6 – RMA Portal Billing Add                     | tess Page) |                                                            |

#### 2.2.1 Change Login Information (User/Password)

To change your login information (User/Password) go to the account profile page and press "Login Info" on the top of the page (\*7) a new screen will appear (\*8), insert the new information and press "Submit".

|                               | Profile Details                        |  |
|-------------------------------|----------------------------------------|--|
| Your Information              | Û                                      |  |
| Company Name:                 | Petrojeum inc.                         |  |
| Not a company                 |                                        |  |
| Firstname:                    | John                                   |  |
| Lastname:                     | Dce                                    |  |
| Webalte:                      | www.petroleum.com                      |  |
|                               |                                        |  |
| Shipping and Billi            | ing Address                            |  |
| Country:                      | Potugal V                              |  |
| State:                        | Gumarbes                               |  |
| Address 1:                    | Parque industrial                      |  |
| Addrees 2:                    | Pay, Cose                              |  |
| City:                         | Guimarães                              |  |
| Zipcode:                      | 0000-000                               |  |
| Phone:                        | (+361) 888 888 888                     |  |
| Fax:                          | (+961) 777 777 777                     |  |
| My billing address is differe | nt from my shipping address            |  |
|                               | Submit                                 |  |
|                               | (*7 – RMA Portal Account Profile Page) |  |

| Petrolec             | RMA Portal<br>(http://rma.petrotec.eu)<br>User Manual | Edition: A Revison:0<br>29-09-2014<br><b>Ref: 212.03.I</b> |
|----------------------|-------------------------------------------------------|------------------------------------------------------------|
| Dispensing Solutions |                                                       |                                                            |
|                      | Profile Details                                       | Login Info                                                 |
|                      | Your Information                                      |                                                            |
|                      | Email Address: demo@demo.com                          | <b>~</b>                                                   |
|                      | Password:                                             |                                                            |
|                      | Retype Password:                                      |                                                            |
|                      | Submit Cancel                                         | el                                                         |
|                      | (*8 – RMA Portal Account Profile                      | e Login Edit Page)                                         |

#### 2.3 RMA Request

To submit a RMA Request, login in to the RMA Portal (<u>http://rma.petrotec.eu</u>) and select *"Submit new RMA Request"* (\*9). To introduce an item it's possible to do it through two ways: serial number or Product Code. If the product code is not known it is possible to obtain this information by searching in the product list (Code or Description) that is available in this page (\*10).

Select the item and press *"continue"* on the bottom of the *"Confirm Product Info"* page (\*11). In the next page (\*12) you are required to fill in the additional information below about the selected item.

#### Item Details:

- Serial Number Whenever an item has a serial number filling this field is mandatory; (\*13)
- Sales Document Number whenever possible identify the number of the sales document; (\*13)
- Dispenser Serial Number If the claimed item is part of an equipment (eg. Dispenser) it is necessary to identify the serial number of the original equipment; (\*13)
- Reason for Returning: (\*14)
  - o "1. Defective";
  - o "2. Damaged On Shipping;
  - o "3. Dead on Arrival" (Mandatory Requested Action: "1. Repair Under Warranty");
  - o "4. Incorrect Item" (Mandatory Requested Action: "1. Repair Under Warranty");
  - o "5. Incorrect Quantity" (Mandatory Requested Action: "1. Repair Under Warranty");
  - "6. Missing Parts" (Mandatory Requested Action: "1. Repair Under Warranty");
  - o "7. Other (Specify on Request Action)";
- Detailed Problem Description It is mandatory a detailed description of the problem; (\*15)
- Requested Action: (\*16)
  - o "1. Repair Under Warranty";
  - o "2. Repair Out of Warranty";
  - o "3. Return Material";
  - "4. Equipment Upgrade" (Use this option if you need to send us an equipment to be upgraded (Hardware/Software) out of warranty conditions);
- Include Attachment To add attachments let the box checked and uncheck the box if you don't have any attachments to upload; (\*17)

After filing in the above requested information press "submit" at the bottom of the page. If the option "include attachment" is activated it will open the page "Include Attachment for Product Below" (\*18), in this page click on "select file" and choose the file you want to upload, after selecting the file insert a small description and finish by clicking on the "upload" button. If you need to upload more files repeat the process, If not finish by pressing the button "done with upload". (\*19)

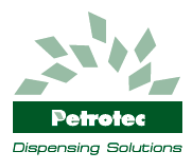

In the next page (\*20) you can verify the added items to the RMA if it is necessary to add more items press "Add another product to return" and repeat the process, if not press "I am done adding products".

Next step confirm your address, in this page (\*21) you can review the added products before submitting the RMA Request, if everything is ok press *"Submit RMA Request"*, you should now view a message confirming the successful insertion of the RMA Request (\*22), also you should be notified through the provided email address.

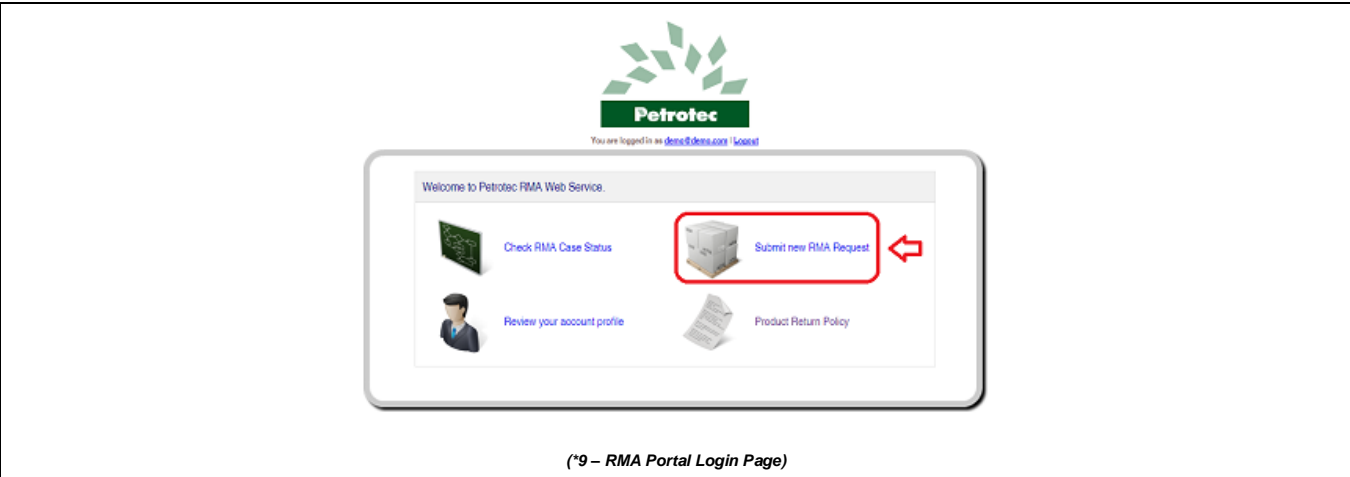

|                  | Methodex Page   Return Policy   Submit a | Request for RMA I CUTEMA Re | quests/Cases Status |  |
|------------------|------------------------------------------|-----------------------------|---------------------|--|
| - Identify Produ | ct to Return                             | Identity Product to Return  |                     |  |
| Serial No.       |                                          | Product Code:               |                     |  |
| Submit           |                                          | Submit                      | J                   |  |
|                  |                                          |                             |                     |  |
| or Select produ  | t from this list                         |                             |                     |  |
| Find             | in Poduct Code • Find It Repet           | 5                           | Total Records: 2790 |  |
|                  | Product Code<br>Description              | ~                           |                     |  |
| Product          | Code                                     | Description                 |                     |  |
| EscoPen          | SOISP                                    |                             |                     |  |
| 20220            | HT6 0-GRUPO ASP/RTF 130 V1               |                             |                     |  |
| 20220            | HT7 0-GRUPO ASP/RTF 40-80 V1             |                             |                     |  |
| 20220            | H81 0-MEDIDOR PTF 25-80 PET              |                             |                     |  |
| 20220            | H88 0-MEDIDOR PTF ADBLUE NI              | 1                           |                     |  |
| 20020            | F68 2P PROGR. II RETROFIT. FOUND.        | BASE 150MM                  |                     |  |
| 201202           | 4 PRODUTS WLPG FOUNDATION                | BASE                        |                     |  |
| 10010            | A07 ABRAÇAD. PIELECTRODO TERRA           | S                           |                     |  |
| 10010            | AIR ABRACAD APERTO 1" AP C.PARA          | F.SEXT.                     |                     |  |
| 100101           | ABRACAD DIAM, 13                         |                             |                     |  |
| 123352           | 2 10 -                                   |                             |                     |  |
|                  |                                          |                             |                     |  |
|                  | (*10 DMA Portal Sub                      |                             | st Pagal)           |  |
|                  | ( IU - RIMA PORTAI SUL                   | min New RMA Reque           | si rayei)           |  |

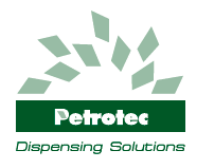

| Enter Other Information -     |                                                |
|-------------------------------|------------------------------------------------|
| Product Code:                 | 2002011/178                                    |
| Description:                  | 0-GRUPO ASP.RTF 130 V1                         |
| Serial No.1                   |                                                |
| Quantity:                     | 1                                              |
| Sales Doc. No.:               |                                                |
| Dispenser Serial Number       |                                                |
| Reeson For Returning:         | <b>T</b>                                       |
| Detailed Problem Description: |                                                |
| Request Action:               | <b>T</b>                                       |
| Include Attachment            | Check this if you have attachment(s) to upload |
| Submit Cancel                 |                                                |
|                               | (*12 – RMA Portal Product Information Pagel)   |

| C <sup>1</sup> | Enter Other Information       |                                                |  |
|----------------|-------------------------------|------------------------------------------------|--|
|                | Product Gode:                 | 200201H78                                      |  |
|                | Description:                  | 0-GRUPO ASP.RTF 130 V1                         |  |
|                | Serial No.:                   | 123125120                                      |  |
|                | Quantity:                     | ······································         |  |
|                | Sales Doc. No.:               |                                                |  |
|                | Dispenser Serial Number       | 14555550101                                    |  |
|                | Reason For Returning:         |                                                |  |
|                | Detailed Problem Description: |                                                |  |
|                | Request Action:               | · · · · ·                                      |  |
|                | Include Attachment            | Check this if you have attachment(s) to upload |  |
|                | Submit Cancel                 |                                                |  |
|                |                               |                                                |  |
|                |                               | (*13 – RMA Porta Login Pagel)                  |  |

| Enter Other Informatio       | 'n                                                                                   |  |
|------------------------------|--------------------------------------------------------------------------------------|--|
| Product Goder                | 200201H78                                                                            |  |
| Description:                 | 0-GRUPO ASP.RTF 100 V1                                                               |  |
| Serial No.1                  | 129129129                                                                            |  |
| Quantity:                    | 1                                                                                    |  |
| Sales Doc. No.:              | 86665                                                                                |  |
| Dispenser Serial Number      | 14555550101                                                                          |  |
| Reason For Returning         |                                                                                      |  |
| Detailed Problem Description | : 1. Defective<br>2. Damaged On Shipping                                             |  |
| Request Action:              | 3. Dead on Artical<br>4. Incorrect tern                                              |  |
| Include Attachment           | 5. Incorrect Quanty<br>6. Mosing Parts<br>Criter (Speech on Request Action) applicad |  |
| Submit Cancel                |                                                                                      |  |
|                              |                                                                                      |  |
|                              |                                                                                      |  |
|                              | (*14 – RMA Porta Login Pagel)                                                        |  |

| E  | nter Other Information       |                                                |  |
|----|------------------------------|------------------------------------------------|--|
| Pr | roduct Gode:                 | 200201H76                                      |  |
| De | escription:                  | 0-GRUPO ASP.RTF 130 V1                         |  |
| Se | erial No.:                   | 123123128                                      |  |
| 0. | uantity:                     | 1                                              |  |
| Se | ales Doc. No.:               | 55555                                          |  |
| 0  | ispenser Serial Number       | 14555550101                                    |  |
| Re | eason For Returning:         | · · · · · · · · · · · · · · · · · · ·          |  |
| De | etailed Problem Description: |                                                |  |
| Re | equest Action:               | T                                              |  |
| In | clude Attachment             | Cheok this if you have attachment(s) to upload |  |
| Su | ubmit Cancel                 |                                                |  |
|    |                              |                                                |  |
|    |                              | (*15 – RMA Porta Login Pagel)                  |  |

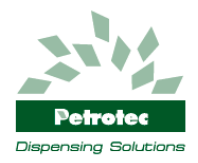

| Enter Other Information                                |                                                                                                  |
|--------------------------------------------------------|--------------------------------------------------------------------------------------------------|
| Product Gode:                                          | 200201H76                                                                                        |
| Description:                                           | 0-GRUPO ASP.RTF 130 V1                                                                           |
| Seriel No.:                                            | 125125123                                                                                        |
| Quantity:                                              | 3                                                                                                |
| Sales Doc. No.:                                        | 56555                                                                                            |
| Dispenser Serial Number                                | 14555550101                                                                                      |
| Reason For Returning:                                  | Ŧ                                                                                                |
| Detailed Problem Description:                          |                                                                                                  |
| Request Action:<br>Include Attachment<br>Submit Cancel | 1. Repair Under Warsing<br>2. Repair Out of Warsing<br>3. Return Macro II.<br>4. Ecopret Upgrade |
|                                                        | (*16 – RMA Porta I ogin Pagel)                                                                   |

| Enter Oth    | her Information    |                                                | ) |
|--------------|--------------------|------------------------------------------------|---|
| Product Goo  | dei 2003           | 101H78                                         |   |
| Description  | : 0-01             | RUPO ASP.RTF 130 V1                            |   |
| Serial No.:  | 1231               | 23123                                          |   |
| Quantity:    | 1                  |                                                |   |
| Sales Doc. 1 | No.: 6650          | ii                                             |   |
| Dispenser 5  | Seriel Number 1455 | 8680101                                        |   |
| Beason For   | Returning:         | T                                              |   |
| Detailed Pro | oblem Description: | æ                                              |   |
| Request Act  | for:               | ¥                                              |   |
| Include Atta | schrieft 🗹         | Check this if you have attachment(s) to upload |   |
| Submit       | Cancel 🚹           |                                                |   |
|              |                    |                                                |   |
|              |                    | (*17 – RMA Porta Login Pagel)                  |   |

|                                          | Include an attachment for produc              | t below                                       |  |
|------------------------------------------|-----------------------------------------------|-----------------------------------------------|--|
|                                          | Product Gode: 20020                           | 1H76                                          |  |
|                                          | Description: 0-GR                             | IPO ASP.RTF 130 V1                            |  |
|                                          |                                               |                                               |  |
|                                          |                                               | _                                             |  |
|                                          | Note: Maximum file size allowed for upload is | a 4883 (4,000KB) 🕂                            |  |
|                                          | You may upload a PDF or an image:             | Escolher ficheiro Nenhum ficheiro selecionado |  |
|                                          | Constitution of a Technology of Figure        |                                               |  |
|                                          | Description of academent the:                 |                                               |  |
| L. L. L. L. L. L. L. L. L. L. L. L. L. L | Uproad Bone with upbed                        |                                               |  |
|                                          | (*18                                          | - RMA Portal Include Attachment Page)         |  |

|                                 |                                                      | - |
|---------------------------------|------------------------------------------------------|---|
| Include an attachment           | t for product below                                  |   |
| Product Code:                   | 2012011476                                           |   |
| Description                     | 0-GRUPO ASPRTF 150 V1                                |   |
| litischenweit                   | Beschlein of Athoneset Rea Bennese                   |   |
| 0T57722.off                     |                                                      |   |
|                                 |                                                      |   |
| Note: Maximum file size allow   | ered for upload in AMB (4,000KB)                     |   |
| You may upload a PDF or an i    | images Escolher ficheiro Nenhum ficheiro selecionado |   |
| Description of attachment file: |                                                      |   |
| Upload Date with upl            | ekai 🖕                                               |   |
|                                 |                                                      |   |
|                                 | (*19 – RMA Porta Login Pagel)                        |   |

|              | Menu Index Page Return Policy Submit a Request for RMAI Check RMA Requests/Cases Status |                               |    |                      |                          |         |         |  |  |  |
|--------------|-----------------------------------------------------------------------------------------|-------------------------------|----|----------------------|--------------------------|---------|---------|--|--|--|
|              |                                                                                         |                               | -  |                      |                          | 1       |         |  |  |  |
| Product Code | Sorial No.                                                                              | Description                   | -  | Reason For Returning | Request Action           | Ountity | Remove  |  |  |  |
|              |                                                                                         |                               |    |                      |                          |         |         |  |  |  |
| 2002011/76   | 120120120                                                                               | 0-GRUPO ASP.RTF 100 V1        | e. | 1. Delective         | 1. Repair Under Warranty | 1       | <u></u> |  |  |  |
|              |                                                                                         | 1                             |    |                      |                          |         |         |  |  |  |
| Add another  | product to retur                                                                        | n I am done adding product(s) |    |                      |                          |         |         |  |  |  |
|              | ~                                                                                       | ~                             |    |                      |                          |         |         |  |  |  |
| 1            | _r                                                                                      | L L                           |    |                      |                          |         |         |  |  |  |
|              |                                                                                         | _                             |    |                      |                          |         |         |  |  |  |

| Petrotec<br>Dispensing Solutions                                                                             | RMA Portal<br>(http://rma.petrotec.eu)<br>User Manual                                                                                                    | Edition: A Revison:0<br>29-09-2014<br><b>Ref: 212.03.I</b>                                              |
|----------------------------------------------------------------------------------------------------|----------------------------------------------------------------------------------------------------|----------------------------------------------------------------------------------------------------|
|                                                                                                    | (*20 – RMA Porta Login                                                                                                    | Pagel)                                                                                                  |
| Confirm<br>Country:<br>State:<br>Address 1<br>Chy:<br>Zipcode:<br>Ship to Na<br>Attention<br>Phone:<br>Finz: | Menz Endex Page   Return Policy   Submit a Request for RM<br>Your Address<br>Portugal  Portugal Portugal Parque Industrial Parque Industrial Parc 2009 Ourmardes 9009-000 me: Petroleum Inc. for John Doe | IA ICheck RMA Requests/Cases Status                                                                     |
|                                                                                                    | reducts to return Submit RMA Request C                                                                                                    | Pagel)<br>Chick RNA Requests/Cases Status<br>Number. Yes will be notified through the envil address you |

#### (\*22 – RMA Porta Login Pagel)

heck RMA Case Status 🛛 Submit new RMA Request 🤙

#### 2.4 RMA Case Status

To check the status of your RMA Cases press "Check RMA Case Status" (\*23) on the main page and a new page with a list of all your RMA Cases (\*24) will open. In this page you can verify that only the approved RMA Cases have a RMA number, the pending RMA Cases are still awaiting approval and no number was yet attributed.

| Petrotec<br>Tou are frequed in as denet ideas con i lucast                                                                                                    |
|----------------------------------------------------------------------------------------------------|
| Welcome to Petrotec RMA Web Service.         Image: Check RMA Case Status       Image: Check RMA Case Status         Image: Check RMA Case Status       Image: Check RMA Case Status         Image: Check RMA Case Status       Image: Check RMA Request         Image: Check RMA Case Status       Image: Check RMA Request         Image: Check RMA Case Status       Image: Check RMA Request         Image: Check RMA Case Status       Image: Check RMA Request         Image: Check RMA Case Status       Image: Check RMA Request         Image: Check RMA Case Status       Image: Check RMA Request         Image: Check RMA Case Status       Image: Check RMA Request         Image: Check RMA Case Status       Image: Check RMA Request         Image: Check RMA Case Status       Image: Check RMA Request         Image: Check RMA Case Status       Image: Check RMA Request         Image: Check RMA Case Status       Image: Check RMA Request         Image: Check RMA Case Status       Image: Check RMA Request         Image: Check RMA Case Status       Image: Check RMA Request         Image: Check RMA Case Status       Image: Check RMA Request         Image: Check RMA Request       Image: Check RMA Request         Image: Check RMA Request       Image: Check RMA Request         Image: Check RMA Request       Image: Check RMA Request |
| (*23 – RMA Portal Main Page)                                                                                                    |

| Request ID FMA No. RMA Date Status Items Quantity Respected On |
|----------------------------------------------------------------|
|                                                                |
| 20 1. RMA Request Submitted 1 1 28-10-2014                     |
| 49 1. RMA Request Submitted 1 1 1 27-10-2014                   |
| RMA000043 27-10-2014 2. RMA Case Opened 1 1 1 27-10-2014       |

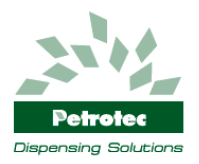

#### 2.4.1 RMA Approval Pending

The RMA with pending approval will appear on the list without RMA number and with the status *"1. RMA Requested Submited"* (\*3), you can review the content of each submitted RMA by clicking on the *"Request ID"*.

| New Index Page: Return Policy: Submit a Request for RMA: Check RHA Requests/Cases Status |             |             |                          |      |          |              |  |  |
|------------------------------------------------------------------------------------------|-------------|-------------|--------------------------|------|----------|--------------|--|--|
| Find                                                                                     | in: RMA No. | • Find it R | eset                     |      |          |              |  |  |
| Request ID                                                                               | RMA No.     | RWA Dete    | Status                   | here | Quantity | Requested On |  |  |
| <b>\$</b>                                                                                |             |             | 1. RMA Request Submitted | 1    | 1        | 28-10-2014   |  |  |
| <b>\$</b> *                                                                              |             |             | 1. RMA Request Submitted | 1    | 1        | 27-10-2014   |  |  |
| 48                                                                                       | RMA000043   | 27-10-2014  | 2. RMA Case Opened       | 1    | 1        | 27-10-2014   |  |  |
|                                                                                          |             | (*25 -      | - RMA Porta Login Pag    | ıel) |          |              |  |  |

#### 2.4.2 RMA Approved

After receiving an email confirmation with the RMA approval you can verify it on the RMA Case Status page (\*26) that the approved RMA has now a RMA number and the status as exchanged to "2. RMA Case Opened", and you are authorized to send the material to the repair centre.

Pressing on the RMA number it will open a RMA Detail page (\*27) and it's possible to confirm all the information, as this RMA is already approved the status is "2. RMA Case Opened" and the Remarks "Awaiting for Customer to Ship Items".

To proceed with shipment there's available on bottom of the RMA Detail Page (\*27) the Packing List and Shipping Label for printing, for that just click over each option and it will open a new pop-up screen with the RMA Packing List (\*28) and the Shipping Label (\*29), on the left top corner of each pop-up screen there's a printing button. For shipping the material put the Packing List (mandatory) and the Shipping Label on the materials box.

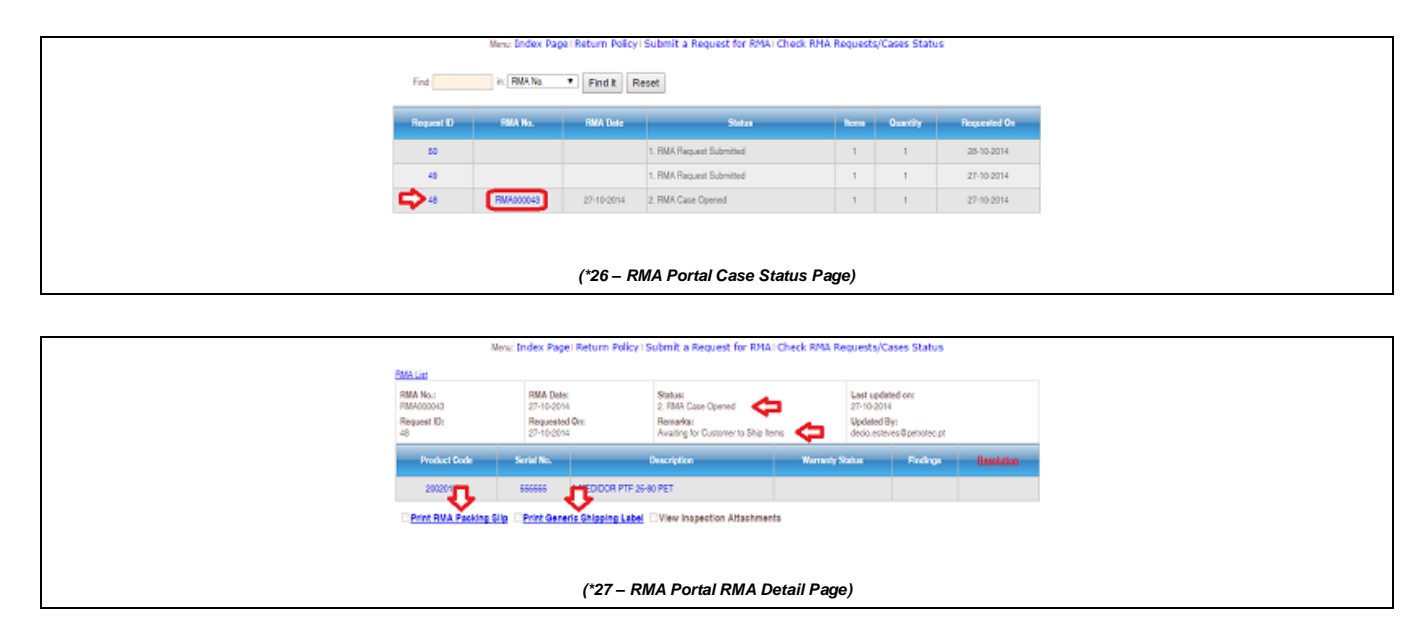

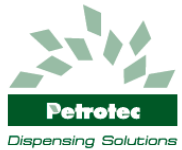

| rma.petrotec.eu/rmapackingslip.aspx?rmano=RMA000043                 |                                |                |                            |                                                                                                    |       |                                  |  |  |
|---------------------------------------------------------------------|--------------------------------|----------------|----------------------------|----------------------------------------------------------------------------------------------------|-------|----------------------------------|--|--|
| Print 🧢                                                             |                                |                |                            |                                                                                                    |       |                                  |  |  |
| PETROTEC - Inova                                                    | ição e Indúst                  | ria SA         |                            | Return Merchandise Authorization                                                                                                    |       |                                  |  |  |
| Pav. C2 - S. João de Po<br>4805-661 S. João de P                    |                                | RM             | RMA No.: RMA000043         |                                                                                                    |       |                                  |  |  |
| Tel. (+351) 253 479 30<br>Fax: (+351) 253 479 31                    |                                | RM             | IA Date:                   | 27-10-2014                                                                                                    |       |                                  |  |  |
| Account No.: 123456                                                 | Email Addr<br>demo@den         | ess:<br>no.com | Pho                        | Phone: Fax:                                                                                                    |       |                                  |  |  |
| SENDER<br>Petroleum Inc.<br>Parque Industrial<br>9999-999 Guimarães | Guimarães                      |                | SH<br>Pe<br>Pa<br>Pa<br>48 | SHIP TO<br>Petrotec - Inovação e Indústria SA<br>Departamento de Qualidade<br>Parque Industrial da Ponte<br>Pav. C2<br>4805-661 S. João de Ponte Guimarães - Portugal |       |                                  |  |  |
| Product De<br>Code                                                  | oduct Description Quantity Ser |                |                            |                                                                                                    | For   | Detailed Problem<br>Description  |  |  |
| 200201H81 PET                                                       | OR PTF 25-80                   | 1              | 555555                     | 1. Defective                                                                                                    |       | Medidor faz barulho<br>metálico. |  |  |
|                                                                     |                                |                |                            |                                                                                                    |       |                                  |  |  |
|                                                                     | (*28 –                         | RMA P          | ortal Pa                   | king List                                                                                                    | Page) |                                  |  |  |
|                                                                     |                                |                |                            |                                                                                                    |       |                                  |  |  |

| Imapetrotec.eu/rmashippinglabel.aspx?rmano=RMA000043                                                                                                    |
|----------------------------------------------------------------------------------------------------|
| Print 🗢                                                                                                    |
| Petroleum Inc.<br>Parque Industrial<br>9999-999 Guimarães Guimarães                                                                                        |
| Petrotec - Inovação e Indústria SA<br>Departamento de Qualidade<br>Parque Industrial da Ponte<br>Pav. C2<br>4805-661 S. João de Ponte Guimarães - Portugal |
| (*29 – RMA Portal Shipping Label Page)                                                                                                    |

#### 2.4.3 Review RMA Case Open Status

To review all your RMA cases and verify the status of each one, go to the RMA Case List Page (\*30) and check the Status for each RMA, the available status list is:

- "1. RMA Request Submitted" Customer submitted a RMA request (awaiting for approval);
- "2. RMA Case Opened" RMA submitted case is approved and awaiting for material shipment;
- "3. RMA Request Denied" RMA case denied, justification will appear on the denied details;
- "4. RMA Receiving in Progress" RMA was received on the specified repair centre;
- "5. RMA Receiving Completed" RMA received/confirmation completed with no issues;
- "6. Reception Complete (Non-Compliance)" RMA reception completed with faults (see remarks for details);
- "7. RMA Inspection In Progress" Quality department initialized the inspection;
- "8. RMA Inspection Completed" Quality department inspection completed;
- "9. RMA Repairing In Progress" Initialized the repairing process;
- "10. RMA Repairing Completed" Repairing process completed;
- "11. RMA Ready for Shipment" Items are packed and ready for shipment;
- "12. RMA Shipped" RMA items sent to customer;
- "13. RMA Rejected" RMA case rejected, justification will appear on the rejected details;
- "14. RMA Cancelled" RMA case cancelled, justification will appear on the cancelled details;

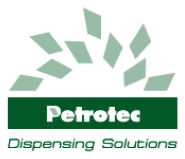

"15. RMA Completed" – RMA case concluded;

On each RMA it's possible to see the details of each inserted item, go to the RMA List Page (\*30) and select an Open Case (\*3). In the RMA Detail Page (\*31) it's possible to review all the inserted items and the inspection attachments (\*33) if available. Clicking on an item inside a RMA Case you will enter the Item Detail Page (\*32) in this page is possible to review the initial request information and also verify the several available status (Warranty/Findings/Resolution). The available status lists are:

- Warranty Status
  - o Under Warranty Period
  - o Out of Warranty Period
  - o Out of Warranty Conditions
  - o Not Applicable
- Findings Status
  - $\circ \quad \text{No Issues Found} \\$
  - o Damaged in Shipping
  - Missing Item
  - Wrong item
  - Wrong Quantity
  - o Wrong Serial Number
  - o Item with Damages
- Resolution Status
  - o Irreparable
    - Repaired under Warranty
    - Replaced under Warranty
  - Repaired out of the Warranty Conditions
  - o Out of Warranty
  - $\circ$  Cancelled by the Customer

|            | Menu Index Pagel Return Policyl Submit a Request for RMAI Check RMA Requests/Cases Status |             |                          |         |          |              |  |  |  |
|------------|-------------------------------------------------------------------------------------------|-------------|--------------------------|---------|----------|--------------|--|--|--|
| Find       | in RMA No.                                                                                | • Find it R | eset                     |         |          |              |  |  |  |
| Request ID | FINA No.                                                                                  | RMA Date    | Sata                     | hense   | Guantity | Requested On |  |  |  |
| 60         |                                                                                           |             | 1. RMA Request Submitted | 1       | 1        | 28-10-2014   |  |  |  |
| 49         |                                                                                           |             | 1. FMA Request Submitted | 1       | 1        | 27-10-2014   |  |  |  |
| 🗢 🗢        | RMA000045                                                                                 | 27-10-2014  | 12. RMA Shipped          | 1       | 1        | 27-10-2014   |  |  |  |
|            |                                                                                           | (*30 – RM   | A Portal RMA Case List   | t Page) |          |              |  |  |  |

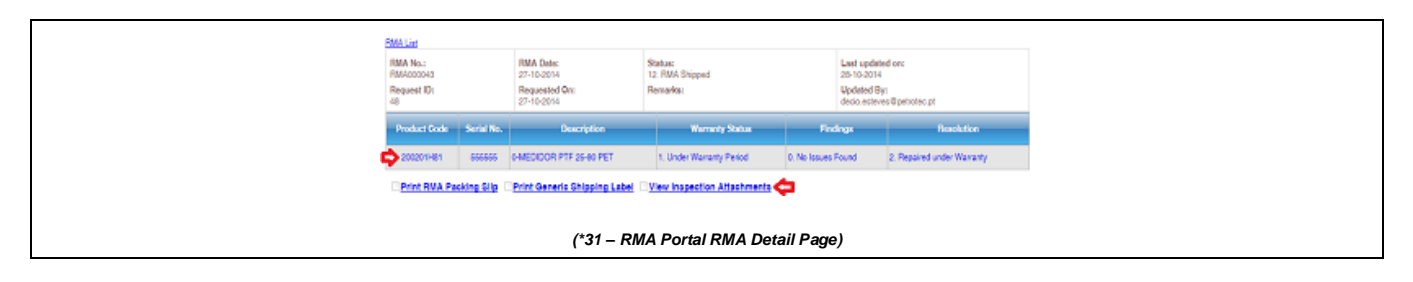

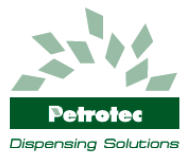

| PBIA No.:<br>PMA000043<br>Request ID:<br>48 |            | RMA Date:<br>27-10-2014<br>Requested On:<br>27-10-2014 | Status:<br>12. RMA Shipped<br>Revvariosi | Last u<br>28-10-<br>Updati<br>decio.e | pdated on:<br>2014<br>ef Byri<br>steves © petroleo pt |
|---------------------------------------------|------------|--------------------------------------------------------|------------------------------------------|---------------------------------------|-------------------------------------------------------|
| Product Code                                | Serial No. | Description                                            | Warranty Status                          | Endrope                               | Resolution                                            |
| 2002011481                                  | 668556     | 0-MEDIDOR PTF 25-60 PET                                | 1. Under Wananty Period                  | 0. No Issues Found                    | 2. Repaired under Warranty                            |
|                                             |            | Item Information                                       | <b>O</b>                                 | Û                                     | Û                                                     |
|                                             | Pr         | oduct Code:                                            | 200201H81                                |                                       |                                                       |
|                                             | De         | scription:                                             | G-MEDIDOR PTF 25-80 PET                  |                                       |                                                       |
|                                             | Se         | rial No.:                                              | 666686                                   |                                       |                                                       |
|                                             | Se         | iles Doc. No.:                                         | OT 12818                                 |                                       |                                                       |
|                                             | De         | spenser Serial Number                                  | 129129129                                |                                       |                                                       |
|                                             | 0          | uantity:                                               | 1                                        |                                       |                                                       |
|                                             | R          | ceson For Returning:                                   | 1. Defective                             |                                       |                                                       |
|                                             | De         | stalled Problem Description:                           | Medidor faz barulho metálico.            |                                       |                                                       |
|                                             | Re         | squest Action:                                         | 1. Repair Under Warranty                 |                                       |                                                       |
|                                             |            | Exit                                                   |                                          |                                       |                                                       |
|                                             |            |                                                        |                                          |                                       |                                                       |

**RMA Portal** 

(http://rma.petrotec.eu)

**User Manual** 

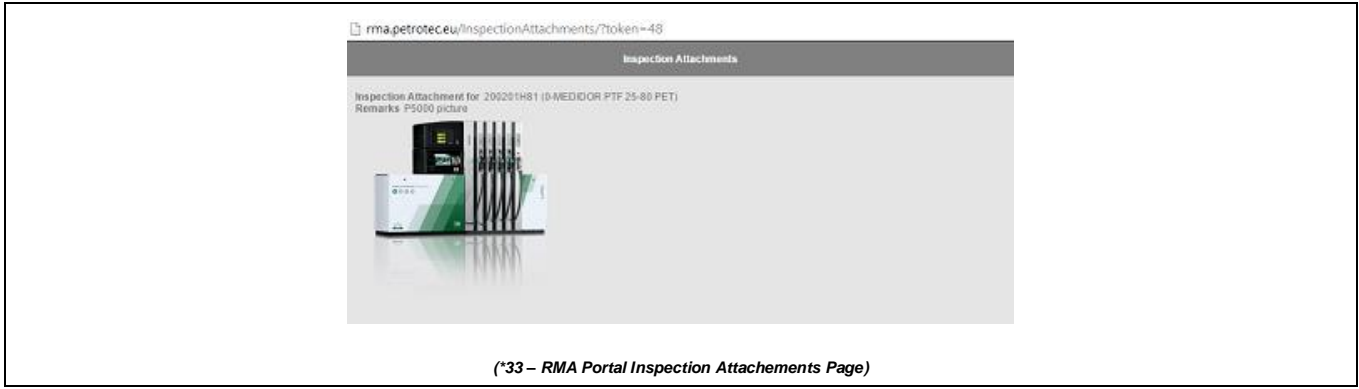

## 2.5 RMA Return Policy

To check our Return Policy press "Product Return Policy" (\*34) on the main page.

| Petrotec<br>Vou are logged faits a date dident date of logged                                                                                                    |
|----------------------------------------------------------------------------------------------------|
| Welcome to Petitotec RMA Web Service.         Image: Check RMA Case Status         Image: Check RMA Case Status |
| (*34 – RMA PortalProcuct Return Policy Page)                                                                                                    |